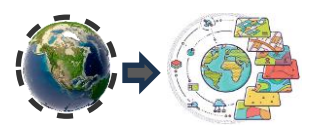

# T2.3 DESCARGA MODELO RASTER IMAGENES SATELITALES COPERNICUS

### **GUIA DE PRÁCTICA**

### DESCARGA DE IMÁGENES SATELITALES COPERNICUS

Para descargar imágenes del satélite Sentinel-2, que es parte del programa de **Observación de la Tierra de la Agencia Espacial Europea (ESA),** aplicar este procedimiento:

#### 1) Registro y Acceso:

Registrarse al sitio web Copernicus: <u>https://dataspace.copernicus.eu/</u>

| Formulario de registro<br>* Campos requeridos    |  |  |
|--------------------------------------------------|--|--|
| Nombre de pila *                                 |  |  |
| Aguellido "                                      |  |  |
| Carres electrónics *                             |  |  |
| Cuntraseita *                                    |  |  |
| Confirmar Contrasolia *                          |  |  |
| Pain <sup>1</sup>                                |  |  |
| Time de unuarie (custed entre emanicación es?) * |  |  |

## 2) Complete el formulario e ingrese al sitio: https://dataspace.copernicus.eu/

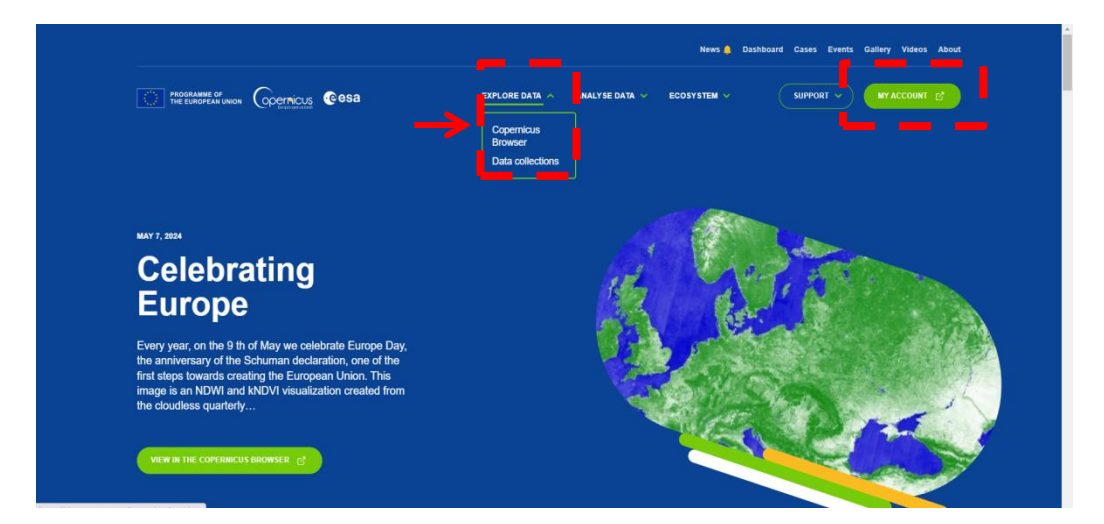

3) Acceda a identificar el área de estudio: En buscar escriba el nombre o con el zoom ubica la zona que desea analizar.

|                           | ungelica 🗸 🖌          | - mart 1                                                                                                    | Q volcán, j                                                                                                    | ujuy    |
|---------------------------|-----------------------|----------------------------------------------------------------------------------------------------|----------------------------------------------------------------------------------------------------|---------|
| VISUALIZE                 | SEARCH                |                                                                                                    |                                                                                                    | -       |
| DATE: SINGLE              | • • •                 | Variation wat                                                                                                    | A Construction of the Construction                                                                                                    | a de la |
| < YYYY-MM-DD > (1) 30%    |                       |                                                                                                    | Service Service Se                                                                                                    |         |
| Show latest date 🦻        | 100                   | Contraction of the local division of the local division of the loc | and the second                                                                                                    |         |
| Find products for current | view                  | Busco la zoi                                                                                                    | na de estudio                                                                                                    |         |
| CONFIGURATIONS:           | <ul> <li>•</li> </ul> | Dusco la Zol                                                                                                    | and the epication                                                                                                    | 12.63   |
| Default 🗸                 |                       | C. 11 11 2 170                                                                                                    |                                                                                                    |         |
| DATA COLLECTIONS:         | = + (~)               | S AND S ALL                                                                                                    | and the second second s | 1.1.1   |
| Sentinel-2 v i            |                       | A CARLES AND A CARLES                                                                                                    |                                                                                                    |         |
| Sentinel-2 L1C            |                       | Service States 11                                                                                                    |                                                                                                    |         |
| Sentinel-2 L2A            | ✓ (1)                 | A REAL PROPERTY OF                                                                                                    | A CONTRACTOR OF STREET                                                                                                    |         |
|                           |                       | A ANNALS                                                                                                    | EX3                                                                                                    |         |
|                           |                       | A IN A                                                                                                    |                                                                                                    |         |

4) **Seleccione y descargue la/s imagen/es:** Una vez que ha definido el área y la fecha, podrá ver la/s imagen/es disponibles para esa ubicación y período de tiempo.

Elija la imagen que desee descargar, puede hacer clic en ella para obtener más detalles y asegurarse de que sea la correcta.

|                                                                                                    | BROWSER<br>VISUALIZAR   | BUSCAR            |
|----------------------------------------------------------------------------------------------------|-------------------------|-------------------|
| Auxiliary Data File         SENTINEL-3       Filtros →         SENTINEL-5P       Filtros →         SENTINEL-6       Filtros →         CCM Optical       Filtros →         ANGO TEMPORAL:          esde:          < 2024-04-11 →                               | L2A                     | 6                 |
| SENTINEL-3     Filtros →       SENTINEL-6     Filtros →       SENTINEL-6     Filtros →       CCM Optical     Filtros →       HANGO TEMPORAL:     Hh 00 ♀ : mm 00 ♀       lesde:     +       < 2024-04-11 >     Hh 23 ♀ : mm 59 ♀       Filtro por meses     ↓ | Auxiliary Data File     |                   |
| SENTINEL-5P       Fitros →         SENTINEL-6       Fitros →         CCM Optical       Fitros →         ANGO TEMPORAL:          esde:          <                                                                                                    | SENTINEL-3              | Filtros →         |
| SENTINEL-0         Filtres →           CCM Optical         Filtres →           ANGO TEMPORAL:            esde:            <                                                                                                    | SENTINEL-5P             | Filtros →         |
| CCM Optical         Filtros →           ANGO TEMPORAL:                                                                                                    | SENTINEL-6              | Filtros ->        |
| ANGO TEMPORAL:<br>esde:<br>< 2024-04-11 > hh 00 ♀ : mm 00 ♀<br>asta:<br>< 2024-05-11 > hh 23 ♀ : mm 59 ♀<br>Filtro por meses                                                                                                    | CCM Optical             | Filtros →         |
| lesde:                                                                                                    | ANGO TEMPORAL:          |                   |
| asta:<br>< 2024-05-11 > hh 23 ♀ : mm 59 ♀<br>Filtro por meses                                                                                                    | esde:<br>< 2024-04-11 > | hh 00 🗘 : mm 00 🗘 |
| < 2024-05-11 > hh 23 ≎ : mm 59 ≎<br>Filtro por meses                                                                                                    | asta:                   |                   |
| Filtro por meses                                                                                                    | < 2024-05-11 >          | hh 23 🗘 : mm 59 🗘 |
|                                                                                                    | Filtro por meses        |                   |
|                                                                                                    | 0                       |                   |

Las imágenes de **Sentinel-2 están disponibles de forma gratuita para usuarios registrados** en Copernicus, procede a descargar la imagen

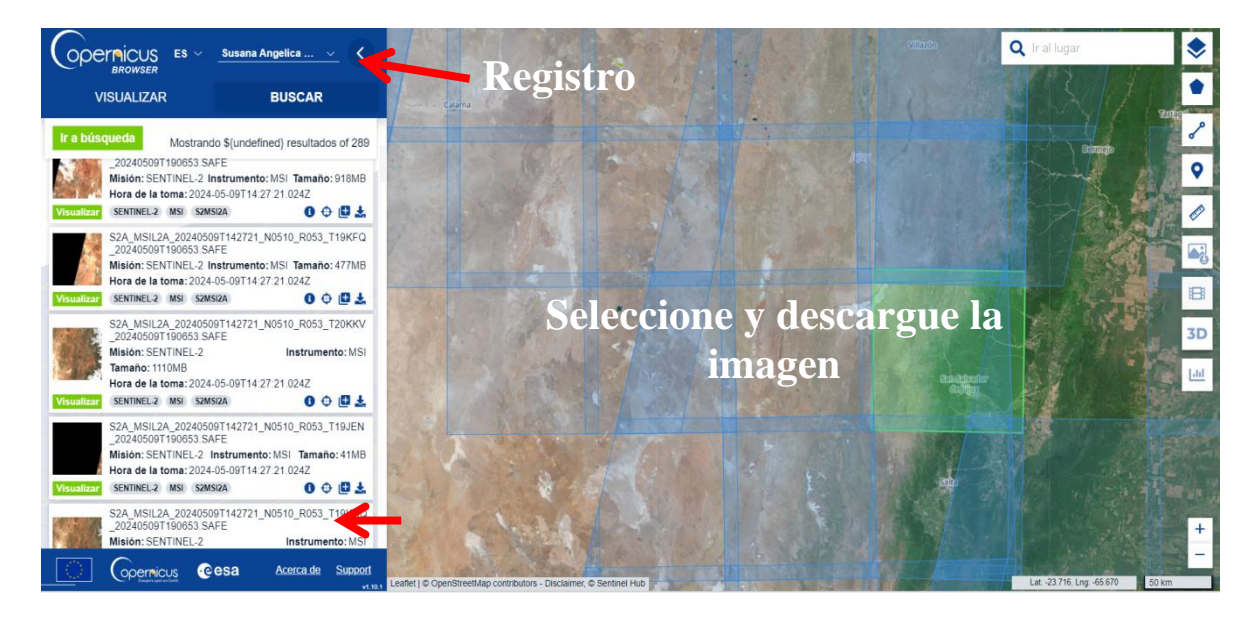

Con esta práctica ha aprendido a descargar imágenes del satélite Sentinel-2 que es parte del programa de observación de la Tierra de la Agencia Espacial Europea (ESA)